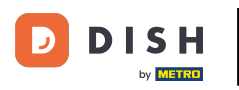

Bienvenido al panel de pedidos de DISH . Primero, inicia sesión en tu Administrador de Perfiles de Negocio .

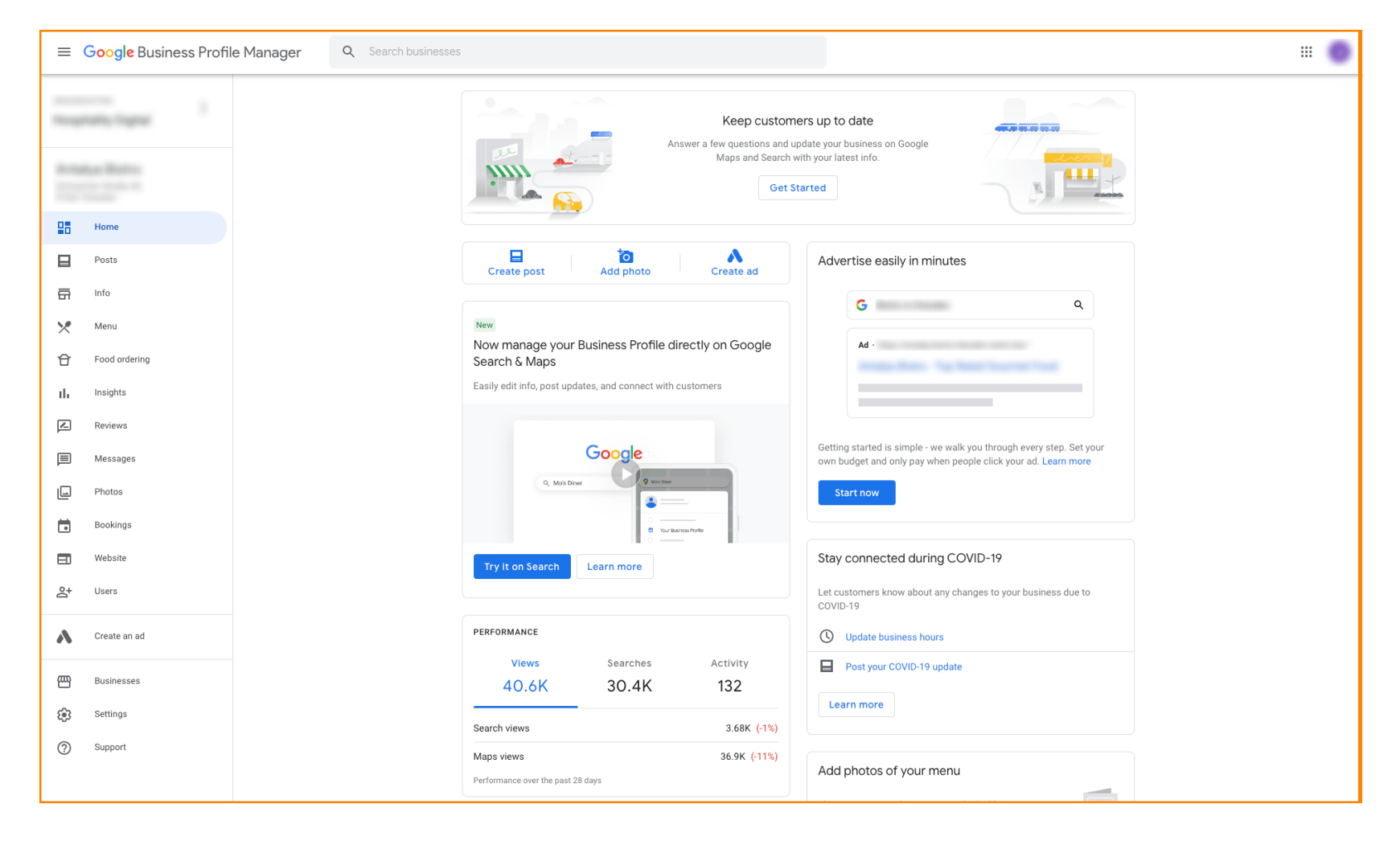

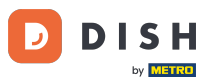

Luego, visita <u>https://support.google.com/business/contact/business\_food</u> y completa tu información haciendo clic en cada campo. Nota: El nombre de tu empresa debe coincidir con el que aparece en el Administrador de perfiles de Google.

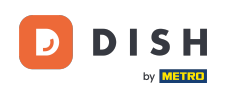

## Cómo desactivar otros proveedores de pedidos de comida en Google

## Seleccione Dejar de trabajar con un socio específico .

| ≡ | Google Business Profile Help                     | Q Describe your issue |                                                                                                    | H 😐 |
|---|--------------------------------------------------|-----------------------|----------------------------------------------------------------------------------------------------|-----|
|   |                                                  |                       | You're currently signed in as juliaminhchau.le@hd.digital<br>If this isn't the account associated with your issue, please switch accounts.                                                                                                    |     |
|   |                                                  |                       | What is your name? *                                                                                                    |     |
|   |                                                  |                       |                                                                                                    |     |
|   |                                                  |                       | Business name *                                                                                                    |     |
|   |                                                  |                       | As seen in the Google Business Profile Manager.                                                                                                    |     |
|   |                                                  |                       | Business address *                                                                                                    |     |
|   |                                                  |                       | What are you trying to accomplish? *                                                                                                    |     |
|   |                                                  |                       | Select one                                                                                                    |     |
|   |                                                  |                       | Sign up for the "Order Online" feature Opt out of "Order Online" feature altogether                                                                                                    |     |
|   |                                                  |                       | Opt out of working with a specific partner                                                                                                    |     |
|   |                                                  |                       | Technical issues with feature: Menu items don't match business offerings                                                                                                    |     |
|   |                                                  |                       | Other techncial issues Submit                                                                                                    |     |
|   |                                                  |                       | Some account and system information will be sent to Google, and support calls and chats may be recorded. We will use this<br>information to improve support quality and training, to help address technical issues, and to improve our products and services,<br>subject to our Privacy Policy and Terms of Service. |     |
|   |                                                  |                       |                                                                                                    |     |
|   | "2022 Google - Privacy Policy - Terms of Service | English               |                                                                                                    |     |

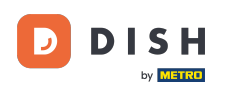

## Haga clic en la respuesta " No estoy satisfecho con los servicios del proveedor". Nota: De lo contrario, el ticket no tendrá la prioridad correcta en Google.

| ⊟ Google Business Profile Help     Q Describe your is | isue                                                                                                    | J |
|-------------------------------------------------------|----------------------------------------------------------------------------------------------------|---|
|                                                       |                                                                                                    |   |
|                                                       | Business name *                                                                                                    |   |
|                                                       |                                                                                                    |   |
|                                                       | As seen in the Google business Prome Manager.                                                                                                    |   |
|                                                       | Business address *                                                                                                    |   |
|                                                       |                                                                                                    |   |
|                                                       | What are you trying to accomplish? *                                                                                                    |   |
|                                                       | Opt out of working with a specific part •                                                                                                    |   |
|                                                       | Why would you like to opt out of working with specific partners? *                                                                                                    |   |
|                                                       | Select one                                                                                                    |   |
|                                                       | I am not happy with the services provided by the provider(s)                                                                                                    |   |
|                                                       | The provider(s) is not our preferred provider at this time                                                                                                    |   |
|                                                       | The provider(s) did not take action after multiple tries                                                                                                    |   |
|                                                       |                                                                                                    |   |
|                                                       | Canada                                                                                                    |   |
|                                                       | If you want to remove a specific provider with whom you have a business relationship, you should contact the provider's support team. Please refer to our opt out policy. |   |
|                                                       | Please describe your opt-out reason.                                                                                                    |   |
|                                                       |                                                                                                    |   |
|                                                       |                                                                                                    |   |
|                                                       | Please submit an attachment that describes the concern/issue with the feature.<br>No files chosen                                                                         |   |
|                                                       |                                                                                                    |   |

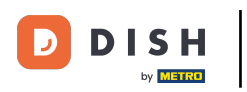

## • Haga clic en el país en el que se encuentra.

| ≡ 0 | oogle Business Profile Help | Q Describe your issue |                                                                                                    | # O |
|-----|-----------------------------|-----------------------|----------------------------------------------------------------------------------------------------|-----|
|     |                             |                       |                                                                                                    |     |
|     |                             |                       | Business name *                                                                                                    |     |
|     |                             |                       | As seen in the Google Business Profile Manager.                                                                                                    |     |
|     |                             |                       | Business address *                                                                                                    |     |
|     |                             |                       | What are you trying to accomplish? * Opt out of working with a specific part                                                                                                 |     |
|     |                             |                       | Why would you like to opt out of working with specific partners? * The provider(s) is not our preferred pro                                                                  |     |
|     |                             |                       | What country are you located in? * O Australia O Germany                                                                                                    |     |
|     |                             |                       | Cunited States<br>Canada                                                                                                    |     |
|     |                             |                       | If you want to remove a specific provider with whom you have a business relationship, you should contact<br>the provider's support team. Please refer to our opt out policy. |     |
|     |                             |                       | Please describe your opt-out reason.                                                                                                    |     |
|     |                             |                       | Please submit an attachment that describes the concern/issue with the feature.<br>No files chosen                                                                            |     |

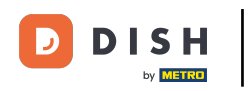

El siguiente paso es seleccionar el proveedor de pedidos de comida que desea eliminar de su restaurante en Google: por ejemplo, Takeaway (Lieferando) o Hospitality Digital (orderdirect).

| ≡ Google Business Profile Help | Q Describe your iss | sue                                                                                                    | 💿 |
|--------------------------------|---------------------|----------------------------------------------------------------------------------------------------|---|
|                                |                     | As seen in the Google Business Profile Manager.                                                                                                    |   |
|                                |                     | Business address *                                                                                                    |   |
|                                |                     | What are you trying to accomplish? * Opt out of working with a specific part                                                                                              |   |
|                                |                     | Why would you like to opt out of working with specific partners? * The provider(s) is not our preferred pro                                                               |   |
|                                |                     | What country are you located in? * <ul> <li>Australia</li> <li>Germany</li> <li>United States</li> </ul>                                                                  |   |
|                                |                     | Which provider(s) do you want to opt out of? * Takeaway Other                                                                                                    |   |
|                                |                     | If you want to remove a specific provider with whom you have a business relationship, you should contact the provider's support team. Please refer to our opt out policy. |   |
|                                |                     | Please describe your opt-out reason.                                                                                                    |   |
|                                |                     | Please submit an attachment that describes the concern/issue with the feature                                                                                             |   |

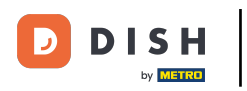

Cómo desactivar otros proveedores de pedidos de comida en Google

Para completar el proceso, haz clic en "Enviar". Listo.

| = | Google Business Profile Help | Q Describe your issue |                                                                                                    | . 0 |   |
|---|------------------------------|-----------------------|----------------------------------------------------------------------------------------------------|-----|---|
|   |                              |                       | Opt out of working with a specific part                                                                                                    |     |   |
|   |                              |                       | Why would you like to opt out of working with specific partners? * The provider(s) is not our preferred pro                                                               |     |   |
|   |                              |                       | What country are you located in? * <ul> <li>Australia</li> <li>Germany</li> <li>United States</li> </ul>                                                                  |     |   |
|   |                              |                       | ✓ Canada         Which provider(s) do you want to opt out of? *         ✓ Takeaway         Other                                                                          |     |   |
|   |                              |                       | If you want to remove a specific provider with whom you have a business relationship, you should contact the provider's support team. Please refer to our opt out policy. |     | l |
|   |                              |                       | Please describe your opt-out reason.                                                                                                    |     |   |
|   |                              |                       | Please submit an attachment that describes the concern/issue with the feature.<br>No files chosen<br>+ Choose files                                                       |     |   |
|   |                              |                       | Google can ask for feedback about my support experience by email<br>You may receive an email after the case is closed                                                     |     | 9 |

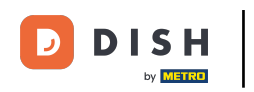

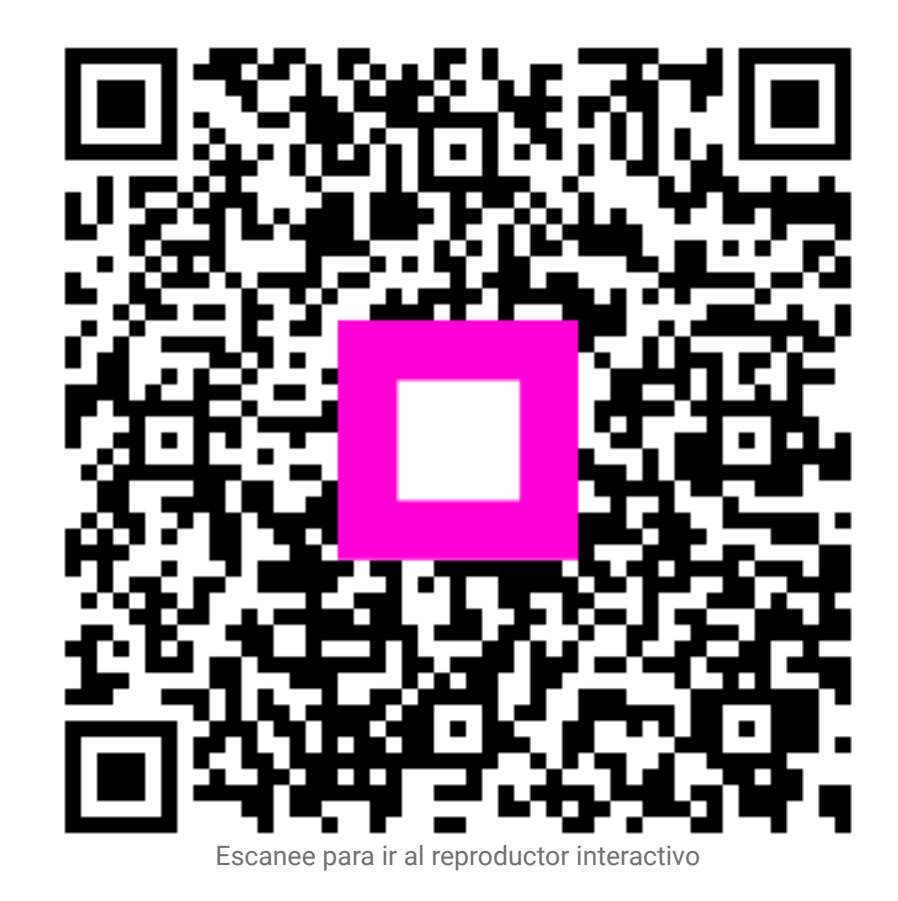